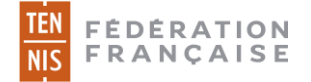

# 1. Préambule

Jusqu'à présent, afin d'obtenir une licence FFT, les adhérents d'un club (qu'il s'agisse d'une première inscription ou d'un renouvellement) devaient fournir leur certificat médical ou leur questionnaire de santé en se rendant physiquement au club ou par le biais d'un courrier postal ou électronique.

Désormais, ils ont la possibilité de charger leur certificat médical ou de répondre au questionnaire de santé directement depuis leur compte Ten'Up (site ou appli).

#### 2. Le parcours

1. L'utilisateur se connecte à Ten'Up rubrique « mon compte »

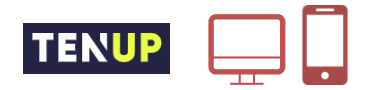

2. Il charge son certificat médical ou répond au questionnaire de santé s'il y est éligible

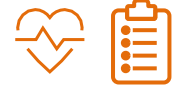

3. Le club contrôle le certificat sur ADOC et peut délivrer la licence dans la foulée

|   | J |  |
|---|---|--|
| П |   |  |
|   |   |  |

4. En cas de certificat invalide, le club peut préciser le motif de refus ce qui déclenche l'envoi d'un mail invitant l'utilisateur à charger un nouveau certificat

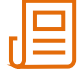

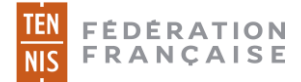

# 2.1 <u>Chargement d'un certificat médical ou renouvellement par questionnaire de santé</u> <u>depuis Ten'Up</u>

L'utilisateur qui souhaite charger son certificat médical ou renseigner son questionnaire de santé doit se connecter à son compte Ten'Up puis se rendre à l'onglet « Mon compte », après avoir cliqué sur « VOUS ».

| TENUP                     |   | LOCATION HORAIRE       | JOUER | ESPACE CLUB | MAGAZINE | vous |
|---------------------------|---|------------------------|-------|-------------|----------|------|
| Mon compte                |   | Votre profil joueur    |       |             |          |      |
| Mon compte                | > | Ma fiche joueur        | >     |             |          |      |
| Ma licence                | > | Simuler mon classement | >     |             |          |      |
| Mes inscriptions tournois | > | Mon palmarès           | >     |             |          |      |
| Mes favoris               | > | Mon classement         | >     |             |          |      |
| Mes réservations          | > |                        |       |             |          |      |

Depuis l'onglet « Mon compte », un cadre permet de charger son certificat médical.

| L'obtention de la licence FFT<br>pratiques concernées - tenni<br>pratique du sport en compér | est subordonnée à la présentation d'un certificat<br>, padel, beach tennis). Si vous souhaitez partie<br>tion (ou d'une des pratiques concernées - tennis | médical datant de moins d'un an et atte<br>ciper aux compétitions homologués par<br>, padel, beach tennis). <u>En savoir plus</u> | stant de l'absence de contre-indication à<br>a FFT, votre certificat médical doit attest | à la pratique du sport (ou d'une des<br>ter de la non contre-Indication à la |
|----------------------------------------------------------------------------------------------|----------------------------------------------------------------------------------------------------|----------------------------------------------------------------------------------------------------|------------------------------------------------------------------------------------------|------------------------------------------------------------------------------|
| VOIR UN MODÈLE DE CERTIFICA                                                                  | r                                                                                                    |                                                                                                    |                                                                                          |                                                                              |

- Le bouton «voir un modèle de certificat» permet de télécharger un modèle de certificat médical vierge à faire renseigner par son médecin
- Le bouton « + » permet de sélectionner le certificat médical (au format .pdf, .jpg ou .png) sur son disque dur

Une fois le fichier sélectionné, il suffit de cliquer sur valider pour l'enregistrer

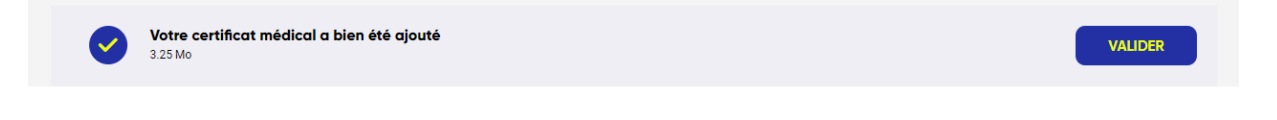

Un message de validation apparait sur Ten'Up. Dès lors, le certificat devient visible par le(s) club(s) dont l'utilisateur fait partie.

Votre certificat médical a bien été communiqué à votre club. Il sera supprimé une fois contrôlé par le club ou, à défaut, dans 4 mois.

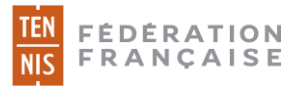

Si l'utilisateur est éligible au renouvellement par « questionnaire de santé », il aura la possibilité de renseigner le questionnaire de santé du ministère des sports (ou pourra s'il le souhaite charger un nouveau certificat médical)

<u>Pour rappel</u>: il est possible de renouveler sa licence par questionnaire de santé les deux années suivant la présentation d'un certificat médical

- N : certificat médical
- N+1 : questionnaire de santé
- N+2 : questionnaire de santé
- N+3 : certificat médical

Dans notre exemple, la personne est licenciée et a présenté un certificat médical en début d'année. Elle se voit donc proposer la possibilité de compléter le questionnaire de santé instauré par le Ministère des sports pour renouveler sa prochaine licence (N+1).

| TENUP                                                                                                    | LOCATION HORAIRE                                                                     | JOUER                   | ESPACE CLUB                    | MAGAZINE                 | 🦻 vous               |
|----------------------------------------------------------------------------------------------------|--------------------------------------------------------------------------------------|-------------------------|--------------------------------|--------------------------|----------------------|
| le renseigne mon formulgire de                                                                                        | Formulaire de santé                                                                  | Certificat              | médical                        |                          | $\checkmark$         |
| Dans la mesure où vous avez fourni un certificat médical p<br>Vous devez pour cela avoir répondu non à l'ensemble des | oour la délivrance d'une licence pour cette a<br>questions du questionnaire de santé | nnée, ce certificat peu | it rester valide pour les 2 an | nées sportives suivantes | s sans interruption. |
|                                                                                                    | ACCÉDER AU QUE                                                                       | estionnaire             |                                |                          |                      |

Après avoir cliqué sur « Accéder au questionnaire », deux possibilités s'offrent à l'utilisateur :

a) « J'atteste avoir répondu non à toutes les questions ». Au clic sur « Valider », le choix de l'adhérent sera enregistré.

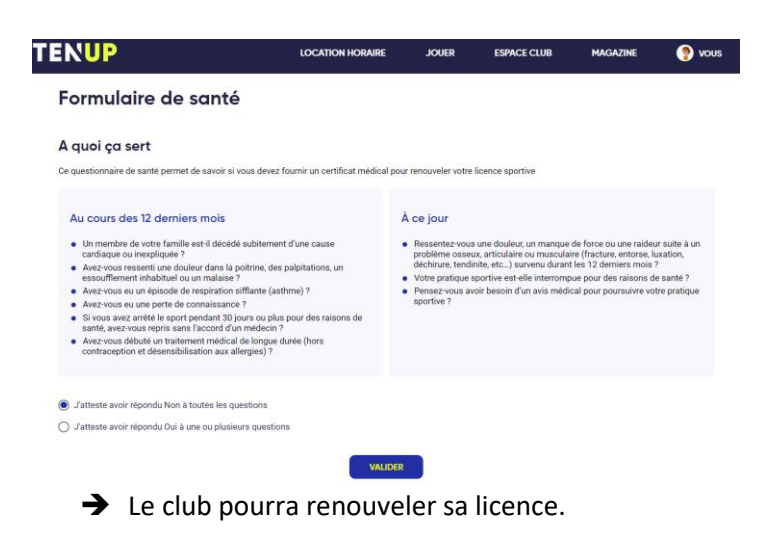

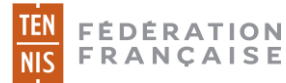

 b) L'utilisateur atteste avoir répondu oui à une ou plusieurs questions. Au clic sur « Confirmer », son choix est enregistré.

| Ce questionnaire de santé p                                                | vermet de savoir si vous devez fournir un certificat médical pour renouveler votre licence sportive                                                                                                    |                                                                                                    |
|----------------------------------------------------------------------------|----------------------------------------------------------------------------------------------------|----------------------------------------------------------------------------------------------------|
| Au cours des 12                                                            | Confirmez-vous avoir répondu « Oui» à au moins l'une des questions ?<br>Vous avez répondu «Oui » à une ou plusieurs questions du questionnaire de santé. Par conséquent, la validité de votre certificat médical ne peut être prolongée. Vous delivrer votre licence. Consultez un médecin et présentez lui le questionnaire renseigné. | une raideur suite à un<br>entorse, luxation,<br>ers mois ?<br>raisons de santé ?<br>rsuivre votre pratique |
| <ul> <li>J'atteste avoir répond</li> <li>J'atteste avoir répond</li> </ul> | FERMER                                                                                                    |                                                                                                    |
|                                                                            | VALIDER                                                                                                    |                                                                                                    |

➔ Il devra impérativement présenter un nouveau certificat médical pour se voir attribuer une nouvelle licence.

## 2.2 Contrôle du certificat médical/questionnaire sur ADOC

Le club peut contrôler les certificats médicaux et questionnaires de santé unitairement ou pour une liste d'adhérents dans le cas d'une attribution en masse des licences.

## Contrôle unitaire

Sur la fiche de l'adhérent, le club peut visualiser l'information à l'onglet « Licences ». Si un certificat médical a été chargé, un message d'information apparait en haut de page.

| Identité             | Licenc                                                                                                    | es Forn     | nules  | Groupes   | Disponibilité   | Ś      | Réservations  | Niveau/Cls    | Compte            | Fonctions  |             |   |
|----------------------|----------------------------------------------------------------------------------------------------|-------------|--------|-----------|-----------------|--------|---------------|---------------|-------------------|------------|-------------|---|
| ① Un c               | ① Un certificat médical a été chargé par l'adhérent(e) sur Ten'Up le 15/07/2020 Cliquez ici pour le contrôler. |             |        |           |                 |        |               |               |                   |            |             |   |
| 21 éléments trouvés. |                                                                                                    |             |        |           |                 |        |               |               |                   |            |             |   |
| MILLÉSIME 🔶          | NUMÉRO 🕁                                                                                                    | CATÉGORIE 🕁 | TYPE 🔸 | TRANSFO 🔸 | CAT. SPORTIVE 🔸 | STATUT | PRISE EN COMP | PTE 🔶 CLUB    |                   | PRATIQUE 🔸 |             |   |
| 2020                 | 0754279 T                                                                                                    | Adultes     | Club   |           | Senior          | Equipe | 13/09/2019    | CLUB T<br>FFT | ENNIS ENTREPRISE  | Compét     | Attestation | ľ |
| 2019                 | 0754279 T                                                                                                    | Adultes     | Club   |           | Senior          | Equipe | 06/09/2018    | CLUB T<br>FFT | ENNIS ENTREPRISE  | Compét     | Attestation |   |
| 2018                 | 0754279 T                                                                                                    | Adultes     | Club   |           | Senior          | Equipe | 11/09/2017    | GTC VA        | LESCURE - section | Compét     | Certificat  |   |

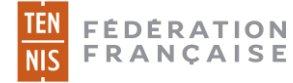

Après avoir cliqué sur « Cliquer ici », le certificat chargé par l'adhérent s'affiche :

|                                                                                                    | Men       | ci de contôler le document chargé en ligne par le joueur                                                                                                    |
|----------------------------------------------------------------------------------------------------|-----------|----------------------------------------------------------------------------------------------------|
| Certificat modical<br>form is cashe along 53, 144 et al. 58 approxed. Specify a la 1977 pre en<br>operation and activity. 273 et a 157 a do china et approx                                   | · · · · · | Il doit s'agir d'un certificat médical attestant l'absence<br>de contre-indication à la pratique du sport ou de l'une<br>ou plusieurs des disciplines concernées (exctennis,<br>paratennis, beach tennis, padel, courte paume)     |
| Ja woosiget, Doctor :                                                                                                    | ✓         | Celui-ci doit dater de moins d'un an au jour de la<br>délivrance de la licence                                                                                                    |
| California and exactle on jos of V Han (Marie)<br>Ha (Marie                                                                                                    |           | Si le licencié souhaite prendre part a une compétition<br>homologuée organisée par la FFT, le certificat doit<br>impérativement faire état de l'absence de contre-<br>indication à pratiquer le sport concerné «en<br>compétition» |
|                                                                                                    |           | Certificat medical de type "competition"                                                                                                    |
| Fail 8 V = V = / 22<br>Eignature du reducin Castrel du Matacin                                                                                                    |           | Certificat medical de type "loisir"                                                                                                    |
| <sup>1</sup> or an AMMAN, spir to a Noncompany Londong<br>To an advance, any plane to base on each of Noncompany Topics (Same and an Advance<br>"Advance" for spir and spir advancementation. |           | Certificat non valide                                                                                                    |
|                                                                                                    |           |                                                                                                    |

Le club a la possibilité de valider le certificat (compétition ou loisir) :

| Identité             | Licence                                                                                                    | es Form     | iules  | Groupes   | Disponibilités  | Réserva | ations Niveau/    | Cls Compte            | Fonctions  |              |   |
|----------------------|----------------------------------------------------------------------------------------------------|-------------|--------|-----------|-----------------|---------|-------------------|-----------------------|------------|--------------|---|
| O Un ce<br>Valide    | Un certificat médical a été chargé par l'adhérent(e) sur Ten'Up le 17/07/2020.         Validé le 17/07/2020: Pratique «en compétition». |             |        |           |                 |         |                   |                       |            |              |   |
| 14 éléments trouvés. |                                                                                                    |             |        |           |                 |         |                   |                       |            |              |   |
| MILLÉSIME 🔸          | NUMÉRO 🎍                                                                                                    | CATÉGORIE 🔸 | TYPE 🔸 | TRANSFO 🔸 | CAT. SPORTIVE 🔸 | STATUT  | PRISE EN COMPTE 🔸 | CLUB                  | PRATIQUE 🔸 | CERTIFICAT 🔸 |   |
| 2020                 | 3103411 X                                                                                                    | Adultes     | Club   |           | Senior          | Equipe  | 10/10/2019        | PARIS UNIVERSITE CLUB | Compét     | Attestation  | 1 |
| 2019                 | 3103411 X                                                                                                    | Adultes     | Club   |           | Senior          | Equipe  | 18/10/2018        | PARIS UNIVERSITE CLUB | Compét     | Attestation  |   |
| 2018                 | 3103411 X                                                                                                    | Adultes     | Club   |           | Senior          | Equipe  | 10/10/2017        | PARIS UNIVERSITE CLUB | Compét     | Certificat   |   |

Ou de le déclarer non valide en précisant le motif de refus :

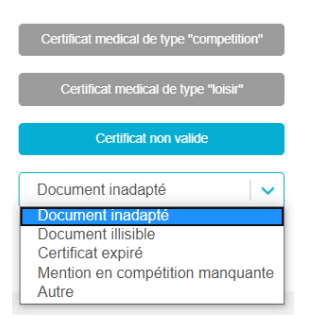

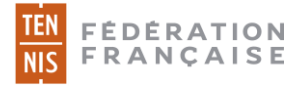

En cas de refus, un mail est envoyé à l'adhérent l'invitant à en un charger un nouveau depuis son compte Ten'Up :

| TENUP                                                                                                    |  |  |  |  |  |  |  |
|----------------------------------------------------------------------------------------------------|--|--|--|--|--|--|--|
| Votre certificat médical a été refusé par votre<br>club                                                                                                    |  |  |  |  |  |  |  |
| Bonjour Delphine COMPETITRICE,                                                                                                    |  |  |  |  |  |  |  |
| Le club CLUB TENNIS ENTREPRISE FFT a refusé le certificat médical que vous lui avez<br>transmis via Ten'Up.                                                                                                    |  |  |  |  |  |  |  |
| Motif de refus : Certificat expiré                                                                                                    |  |  |  |  |  |  |  |
| Nous vous invitons à lui transmettre un nouveau certificat médical daté de moins d'un an<br>autorisant la pratique du sport, depuis le site ou l'application Ten'Up, rubrique Mon Compte. La<br>mention "en compétition" devra figurer sur votre certificat pour pouvoir obtenir une licence<br>autorisant la compétition ou les matchs libres. |  |  |  |  |  |  |  |
| Vous retrouverez un modèle de certificat médical à télécharger sur la page suivante:<br>https://www.fft.fr/jouer/se-licencier/certificat-medical                                                                                                    |  |  |  |  |  |  |  |
| Pour toute question complémentaire, merci de prendre contact avec le club.                                                                                                    |  |  |  |  |  |  |  |
| Sportivement.                                                                                                    |  |  |  |  |  |  |  |
| CLUB TENNIS ENTREPRISE FFT                                                                                                    |  |  |  |  |  |  |  |
|                                                                                                    |  |  |  |  |  |  |  |
| TEN<br>NIS<br>Suivez - nous f y ©                                                                                                    |  |  |  |  |  |  |  |

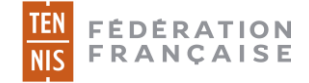

#### Questionnaire de santé

Si l'utilisateur a complété le questionnaire de santé depuis son compte Ten'Up, le club peut visualiser l'information à l'onglet « Licences » de sa fiche adhérent sur ADOC :

| Identité                                                                                                    | Licence   | es Form     | nules  | Groupes   | Disponibilité   | s Rése | ervations Niveau | /Cls Compte           | Fonctions       |            |
|----------------------------------------------------------------------------------------------------|-----------|-------------|--------|-----------|-----------------|--------|------------------|-----------------------|-----------------|------------|
| Cadhérent(e) a attesté avoir répondu non à toutes les questions du questionnaire de santé QS SPORT sur Ten'Up le 15/07/2020. |           |             |        |           |                 |        |                  |                       |                 |            |
| 22 éléments tro                                                                                                    | uvés.     |             |        |           |                 | 1      |                  |                       |                 |            |
| MILLÉSIME 🔸                                                                                                    | NUMÉRO 🔸  | CATÉGORIE 🔸 | TYPE 🔶 | TRANSFO 🔸 | CAT. SPORTIVE 🔸 | STATUT | PRISE EN COMPTE  | ↓ CLUB                | PRATIQUE 🔸      |            |
| 2020                                                                                                    | 5581857 K | Adultes     | Club   |           | 50              | Equipe | 13/09/2019       | CLUB TENNIS EN<br>FFT | TREPRISE Compét | Certificat |
| 2019                                                                                                    | 5581857 K | Adultes     | Club   |           | 50              | Equipe | 03/09/2018       | CLUB TENNIS EN<br>FFT | TREPRISE Compét | Certificat |
| 2018                                                                                                    | 5581857 K | Adultes     | Club   |           | 50              | Equipe | 24/09/2017       | CLUB TENNIS EN<br>FFT | TREPRISE Compét | Certificat |
| 2017                                                                                                    | 5581857 K | Adultes     | Club   |           | 50              | Equipe | 10/10/2016       | CLUB TENNIS EN<br>FFT | TREPRISE Loisir | Certificat |

→ La personne a répondu « non » à toutes les questions. Son club peut lui délivrer sa licence. La pratique (compétition ou loisir) de sa licence précédente sera automatiquement reconduite.

| Identité                                                                                                    | Licences                                                                                                    | s Formu     | les    | Groupes   | Disponibilités  | Ré     | servations        | Niveau/Cls  | Compte         | Fonctions  |              |  |  |
|----------------------------------------------------------------------------------------------------|----------------------------------------------------------------------------------------------------|-------------|--------|-----------|-----------------|--------|-------------------|-------------|----------------|------------|--------------|--|--|
| Output State Not State Not State | <ul> <li>L'adhérent(e) a attesté avoir répondu oui à au moins une des questions du questionnaire de santé QS SPORT sur Ten'Up le 15/07/2020.</li> <li>Il devra vous présenter un certificat médical valide avant toute délivrance de licence de votre part.</li> </ul> |             |        |           |                 |        |                   |             |                |            |              |  |  |
| 18 éléments trou                                                                                                    | 18 éléments trouvés.                                                                                                    |             |        |           |                 |        |                   |             |                |            |              |  |  |
| MILLÉSIME 🕁                                                                                                    | NUMÉRO 🔸                                                                                                    | CATÉGORIE 🔸 | TYPE 🕁 | TRANSFO 🔸 | CAT. SPORTIVE 🔸 | STATUT | PRISE EN COMPTE 🔱 | CLUB        |                | PRATIQUE 🔸 | CERTIFICAT 🔸 |  |  |
| 2020                                                                                                    | 3557468 M                                                                                                    | Adultes     | Club   |           | 35              | Equipe | 04/06/2020        | CLUB TENNIS | ENTREPRISE FFT | Compét     | Certificat   |  |  |
| 2018                                                                                                    | 3557468 M                                                                                                    | Adultes     | Club   |           | Senior          | Equipe | 07/10/2017        | CLUB TENNIS | ENTREPRISE FFT | Compét     | Attestation  |  |  |
| 2017                                                                                                    | 3557468 M                                                                                                    | Adultes     | Club   |           | Senior          | Equipe | 24/10/2016        | CLUB TENNIS | ENTREPRISE FFT | Compét     | Certificat   |  |  |
| 2016                                                                                                    | 3557468 M                                                                                                    | Adultes     | Club   |           | Senior          | Equipe | 07/10/2015        | CLICHY (CS) |                | Compét     | Certificat   |  |  |

➔ Il devra attendre que l'adhérent fournisse un nouveau certificat médical avant de lui délivrer sa licence.

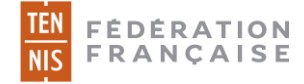

## Contrôle « en masse »

Les licences peuvent être attribuées en masse depuis l'onglet « Attribution » du menu Licence.

|        | Configu               | ration Adhéren      | ts Réservation              | n Communicat       | ion Licence          | Enseignement         | Gestion financière        | Produits / Charges                         | Compétitic | ons         |  |  |
|--------|-----------------------|---------------------|-----------------------------|--------------------|----------------------|----------------------|---------------------------|--------------------------------------------|------------|-------------|--|--|
| Li     | cence > Attribution   |                     |                             |                    |                      |                      |                           |                                            |            |             |  |  |
|        | La délivrance de      | as liconcos do tuno | Non protiguant Dá           | couverte ou Périso | alaira s'affactua da | maniàra unitaira à r | partir da la ficho do l'a | dhárant concorná                           |            |             |  |  |
|        |                       |                     |                             |                    |                      |                      |                           |                                            |            |             |  |  |
| м      | ill. dernière licence |                     | Année d'adh                 | iésion             |                      | Certificat transmis  |                           |                                            |            |             |  |  |
|        | Indifférent           |                     | Indifi                      | férent             |                      | Oui                  | <b>~</b>                  | Rechercher                                 |            |             |  |  |
|        |                       |                     |                             |                    |                      |                      |                           |                                            |            |             |  |  |
|        |                       |                     |                             |                    |                      |                      |                           |                                            |            | Attribution |  |  |
| 8 élér | nents trouvés.        |                     |                             |                    |                      |                      |                           |                                            |            |             |  |  |
|        | NOM 4                 | PRÉNOM 🔸            | MILL.<br>DERN. ↓<br>LICENCE | CAT. U DEF<br>ADI  | RN. J SOLDE          | ↓ NIV/CLST ↓         | CERTIF 🔸                  | CERTIFICAT MÉDICAL<br>LOISIR COMPÉT ATTEST | ٤          |             |  |  |
| ¢٩     | COMPETITRICE          | Delphine            | 2020                        | Adultes            | 0.00€                | 15/4 (2020)          |                           | • •                                        | ×          | $\Box$      |  |  |
| ۴      | DEILUEH               | bliudeh             |                             | Adultes            | 0.00€                | NC (2020)            |                           | 0                                          | ~          |             |  |  |
| €Ĵ     | GHH                   | gyh                 |                             | Adultes            | 0.00€                | NC (2020)            |                           | • •                                        | ۲          |             |  |  |

Le statut du certificat médical peut être contrôlé en passant le curseur de la souris sur les icones suivantes en dernière colonne :

Le certificat médical n'a pas encore été consulté par le club
 En cliquant sur l'icône, il est possible de consulter le document chargé par l'utilisateur

× : Le certificat médical a été refusé par le club ou l'adhérent a déclaré une anomalie lors du questionnaire de santé

 Le certificat médical a été validé par le club ou l'adhérent a complété le questionnaire de santé avec succès

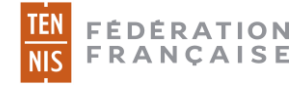

## Envoi d'un e-mail de demande

Le club peut s'il le souhaite envoyer un e-mail à ses adhérents afin de les inviter à charger un certificat médical depuis leur compte Ten'Up.

Pour cela, cliquer sur « Demander un certificat médical » depuis la fiche adhérent de la personne sur ADOC, onglet Licences.

|                                                           |          |          |         |                |              |            | Adhérent «ADHERENT Paul» - NC - TENUP |                                          |  |  |
|-----------------------------------------------------------|----------|----------|---------|----------------|--------------|------------|---------------------------------------|------------------------------------------|--|--|
| Identité                                                  | Licences | Formules | Groupes | Disponibilités | Réservations | Niveau/Cls | Compte                                | Fonctions                                |  |  |
|                                                           |          |          |         |                |              |            |                                       |                                          |  |  |
| O Aucun résultat trouvé.                                  |          |          |         |                |              |            |                                       |                                          |  |  |
|                                                           |          |          |         |                |              |            |                                       |                                          |  |  |
| Pas de licence active pour le millesime licence en cours. |          |          |         |                | Fermer       |            |                                       | Délivrer une licence Club                |  |  |
|                                                           |          |          |         |                |              |            |                                       | Délivrer une licence Découverte          |  |  |
|                                                           |          |          |         |                |              |            | <b></b>                               | Délivrer une licence Club non pratiquant |  |  |
|                                                           |          |          |         |                |              |            |                                       |                                          |  |  |
|                                                           |          |          |         |                |              |            |                                       |                                          |  |  |

De la même manière, le club pourra envoyer ce mail « en masse » depuis le menu Licence> Attribution. Il conviendra alors de cocher les adhérents à cibler puis de cliquer sur « Demander un certificat médical ».

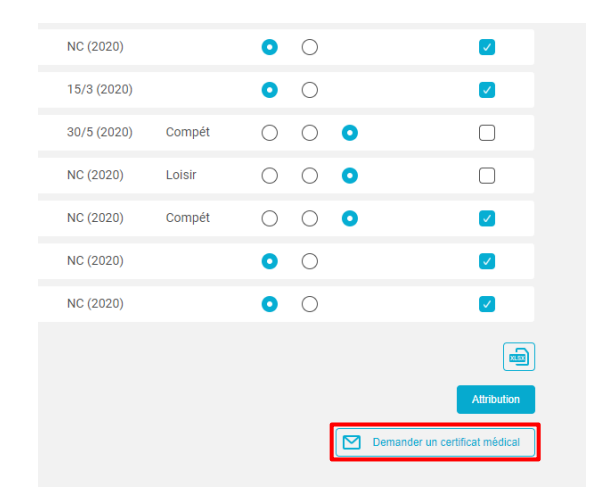

## 2.3 Quid du stockage des CM ?

Les clubs ne sont tenus de conserver ni certificat médical, ni attestation de réponses au questionnaire de santé. Une fois contrôlé, le CM est détruit conformément à la réglementation relative à la protection des données personnelles.